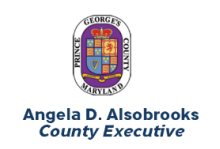

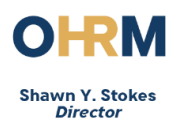

## PA40 NEOGOV ADDITIONAL HIRE DATA

This action is used to complete a hiring action for a position recruited through NEOGOV. The action allows HR Liaisons to validate data from NEOGOV and enter additional information to complete the hiring action in SAP.

## Begin the Transaction

1) Enter the transaction PA40 into the command bar.

| @ <b>S</b> | AP Easy A | ccess |
|------------|-----------|-------|
| Ø          | pa40      | •     |

2) Search for the new hire by name.

| ersonnel no.                               |         |          |         |  |
|--------------------------------------------|---------|----------|---------|--|
| rom                                        |         |          |         |  |
|                                            |         |          |         |  |
| Personnel Actions                          |         |          |         |  |
| Action Type                                | Personn | EE group | EE subg |  |
| Action Type<br>NeoGov Additional Hire Data | Personn | EE group | EE subg |  |

3) Select the correct person. Note that the individual's birth date will appear as the start date.

| Personnel Number (5) 1 Entry found      |                 |
|-----------------------------------------|-----------------|
| Last name - First name Organizati       | onal assignment |
|                                         | <u>ν</u>        |
| ▰◪฿฿๏๏₽, ±                              |                 |
| Last na First na Tit Pers.No. Start Dat | e End Date      |
| 01/18/19                                | 12/31/9999      |

4) The PERNR appears in screen, highlight the "NeoGov Additional Hire Date" and execute the transaction.

| Personnel no.                 | 000                    |                          |     |
|-------------------------------|------------------------|--------------------------|-----|
| From                          |                        |                          |     |
|                               |                        |                          |     |
| Personnel Acti                | ons                    |                          |     |
| Personnel Acti<br>Action Type | ons                    | Personn EE group EE subg | . 🗂 |
| Personnel Acti<br>Action Type | ons<br>ional Hire Data | Personn EE group EE subg |     |

5) The employee's record will open to the IT0000 Actions screen. Select "NeoGov Additional Hire Data" as the reason for the action.

| 0                         | - 4 🗐 🗞 🗞 🌚                | D 94     | 16 ( E E E E E E E E |
|---------------------------|----------------------------|----------|----------------------|
| Copy 0000 Act             | ions                       |          |                      |
| 9 8 2 @Exec               | ute info group 🔗 Change in | fo group |                      |
| Pers.No.                  |                            |          |                      |
| Name                      |                            |          |                      |
| EE group 1 Acti           | re Personnel ar            | 3050     | Police Department    |
| EE subgroup 01 Perm       | sanent FT                  |          |                      |
| Start 02/22/              | 2015 to 12/31/9999         |          |                      |
| Research article          |                            |          |                      |
| Personnel accort          | D2 MacCox Eddboord Max     |          | 1                    |
| Reason for Artion         | TE REPORT PRODUCTS FILE    | Cola .   |                      |
| The second second         |                            |          |                      |
| Status                    |                            |          |                      |
| Customer-specific         |                            |          |                      |
| Employment                | 3 Active                   |          | *                    |
| Special payment           | 1                          |          | *                    |
| Organizational assignment | et.                        |          |                      |
| Position                  | 30007905 Police Officer    | é.       |                      |
| Personnel area            | 3050 Police Department     | 8        |                      |
| Employee group            | 1 Active                   |          |                      |
| Employee subgroup         | 01 Permanent FT            |          |                      |
| Additional actions        |                            |          |                      |
| Start Date Act. Act       | on Type                    | ActR     | Reason for action    |
|                           |                            |          |                      |

- 6) Verify the Position, Personnel Area, employee group and subgroup. Save the infotype.
- 7) Verify the information on IT0001. Save the infotype.
- 8) Verify the information on IT0002 Personal Information. Add any missing data, such as title and marital status and click Save.

| er Copy 0002 Personal Data                                                                                                    |
|----------------------------------------------------------------------------------------------------|
| ଏ <mark>ଓ</mark> ଓ ହୋଇ M M ଅପର ଅପରେ ଅଭାନ ଅଭାନ ଅଭାନ ଅଭାନ ଅଭାନ ଅଭାନ ଅଭାନ ଅଭାନ                                                         |
| Copy 0002 Personal Data                                                                                                    |
| 8 B &                                                                                                    |
| Personnel No Name Personnel a 3050 Police Department<br>EE subgroup 01 Permanent FT Status Active<br>Start 02/22/2015 To 12/31/9999 |
| Name Title Nr  Last name First name Suffix  Name                                                                                    |
| HR data SSN Gender Date of Birth Language EN English Marital Status Marital Status                                                  |

- 9) The following infotypes will then display. Verify the data displayed on each subtype and add any missing information:
- IT0006 Addresses
- IT0105 Communication

Save the infotypes.

10) Complete IT008 Basic Pay, by entering the annual salary or hourly rate as you would in a Direct Hire action.

| 🖻 Create 0008 Basic Pay                                                    |                       |                     |                          |                |               |                   |                |         |     |
|----------------------------------------------------------------------------|-----------------------|---------------------|--------------------------|----------------|---------------|-------------------|----------------|---------|-----|
| •                                                                          | C 📀 (                 | 🛛   🖵 🛙             | 1 68   2                 | 5 <b>°</b> C ( | 0 \$          | ונ                | ¥ 🏹 🖗          |         |     |
| Create 0008 Basic Pay                                                      |                       |                     |                          |                |               |                   |                |         |     |
| 🔓 🗟 🤽 🛛 Salary amount 📲 Paymer                                             | nts and de            | eductions           |                          |                |               |                   |                |         |     |
| Personnel No56431EE group1ActiveEE subgroup01Permanent FTStart08/21/2016to | Name<br>Perso<br>12/3 | nnel ar<br>1 / 9999 | Sample<br>3750<br>Status | e, Sa          | Perr<br>Activ | ]<br>nittii<br>/e | ng Inspections | Enforce | 3   |
| Subtype <b>0</b> Basic cont                                                | ract                  |                     |                          |                |               |                   |                |         |     |
| Pay scale<br>Reason                                                        |                       | Can                 | util kyl                 |                | 100           | 88                |                |         |     |
| PS type 01 PGC - TimeEntry                                                 | v                     | WkH                 | rs/period                |                | 80.           | 00                | Bi-weekly      |         |     |
| PS Area 01 G - General                                                     | ,                     | Next                | inc.                     |                |               |                   |                |         |     |
| PS group G21 Level                                                         |                       | Ann.s               | salary                   |                |               |                   | 50,000         | 0.00    | USD |
| Wa Wage Type Long Text                                                     | O Amo                 | unt                 |                          | Curr           | I             | Α                 | Number/Unit    | Unit    |     |
| 1000 Hourly Rate                                                           |                       |                     | 24.0385                  | USDN           |               | $\checkmark$      |                | Hours   |     |
|                                                                            |                       |                     |                          | USDN           |               |                   |                |         |     |
|                                                                            |                       |                     |                          | USDN           |               |                   |                |         |     |
|                                                                            |                       |                     |                          | USDN           |               |                   |                |         |     |
|                                                                            |                       |                     |                          |                |               |                   |                |         | _   |
|                                                                            |                       |                     |                          | USDN           |               |                   |                |         | ÷   |
| Save your entries                                                          |                       |                     |                          |                | 1             |                   | SAP            |         |     |

11) When you are returned to this screen, you have completed the action.

| 1        |                 |                   |             |            |              |     |
|----------|-----------------|-------------------|-------------|------------|--------------|-----|
| Person p | ersonnel no.    | 50284             |             |            |              |     |
| Col N    | lame            | Wheeler, George   |             |            |              |     |
| Fre E    | E group         | 1 Active          | Pers.area   | 3050 Po    | lice Departm | ent |
| E        | E subgroup      | 01 Permanent FT   | Cost Center | 1500091    | 000 PATRO    | _   |
| F        | rom             |                   |             |            |              |     |
| 4.2      |                 |                   |             |            |              |     |
|          | Personnel Acti  | ons               |             |            |              |     |
|          | Action Type     |                   | Personn.    | . EE group | EE suba      | m   |
| 2        | NeoGov Addit    | ional Hire Data   |             |            |              | -   |
|          | NeoGov Addit    | ional Rehire Data |             |            |              | ٣   |
|          | Direct Hire     |                   |             |            |              |     |
| - 1      | Direct Rehire   |                   |             |            |              |     |
|          | Pay Change      |                   |             |            |              |     |
|          | Organizational  | Position Change   |             |            |              |     |
|          | Leave of Abse   | nce without Pay   |             |            |              |     |
| nel nu   | Return from L   | eave of Absence   |             |            |              |     |
|          | Separation      |                   |             |            |              |     |
|          | Retirement      |                   |             |            |              |     |
|          | Rehire a Retire | e                 |             |            |              |     |
|          | Hire Person. S  |                   |             |            |              |     |
|          | 0.1: 0          | Serv Contractor   |             |            |              |     |
|          | Renire Person   |                   |             |            |              | -   |
|          | Hire Temporar   | y Worker          |             |            |              |     |

12. Use PA30 to validate that all necessary infotypes are complete. Add any missing information, including HID badge, Badge Number (Public Safety) or County Email.